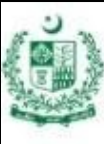

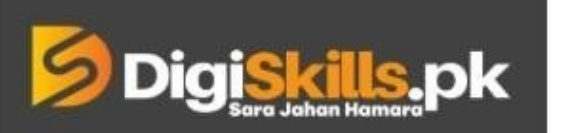

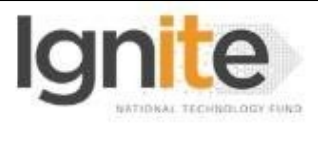

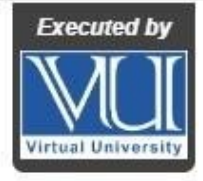

Hands-on Exercise No.3 DigiSkills.pk 2.0 Batch-02 E-Commerce Management

Total Marks: 10 Due Date: 08/09/2022

## **Instructions:**

Please read the following instructions carefully before submitting this Hands-on Exercise:

- Use MS Word to prepare exercise solution.
- You may consult tutorials and videos if the concept is not clear.
- Your submitted exercise will not be considered/counted if:
  - It is submitted after due date.
  - It is not in the required format (.doc or docx.)
  - It does not open, or file is corrupt.
  - It is copied (partial or full) from any source (websites, forums, students, etc.)

## Learning Outcome:

After completing this exercise, you shall be able to:

- Learn about Daraz.pk commission for different categories.
- Identify the location of Daraz.pk hubs in different cities and their operations.
- Setup an online store using Shopify.
- Explore basic themes of Shopify.

## **Problem Statement**

Please perform following tasks:

- 1) Search and share the commission value of Daraz.pk in the following categories and fill the following table. (2.5 marks)
  - a. Memory Cards
  - b. IP Security Cameras
  - c. Cooling Pads/Cooling Stands
  - d. Fax machines
  - e. Webcams
  - f. Food & Beverages

| Category Name               | Commission (percentage) |
|-----------------------------|-------------------------|
| Memory Card                 | ?                       |
| Ip Security Cameras         | ?                       |
| Colling Pads/Cooling Stands | ?                       |
| Fax Machines                | ?                       |
| Webcams                     | ?                       |
| Food & Beverages            | ?                       |

2. Search and share the locations and operational timings of Daraz.pk hubs for following cities and fill the table. (2.5 marks)

- a. Multan
- b. Okara
- c. DHA Lahore
- d. Gulistan-e-Johar Karachi

| City                     | <b>Hub Location</b> | <b>Operational Timing</b> |  |  |
|--------------------------|---------------------|---------------------------|--|--|
| Multan                   | ?                   | ?                         |  |  |
| Okara                    | ?                   | ?                         |  |  |
| DHA Lahore               | ?                   | ?                         |  |  |
| Gulistan-e-Johar Karachi | ?                   | ?                         |  |  |

3. Create SHOPIFY 14 DAYS free trial account by visiting "www.shopify.com/signup". Provide screenshot of your account. (2.5 marks)

4. Change the theme to any free theme by selecting from free library theme of Shopify. Provide screenshot of your theme. (2.5 marks)

## **Requirements:**

MS Word file with following item(s): Filled table of tasks 1 and 2. Screenshots of tasks 3 and 4.

#### BEST OF LUCK ©

# How to submit solution file on LMS?

Please perform the following steps for submitting your solution using LMS:

- 1) Login to the LMS
- 2) Click on the Exercises button within the My Activities section

| My Activities |                     |                         |          |  |
|---------------|---------------------|-------------------------|----------|--|
| Exercises     | <b>?</b><br>Quizzes | <b>Q</b><br>Discussions | My Notes |  |

3) Click on the submit button to upload your Solution.

| ≡ | <b>Digi<mark>skills,</mark>pk</b> Learning Management System |               |              |              |                    |
|---|--------------------------------------------------------------|---------------|--------------|--------------|--------------------|
| * | Hand's On Exercise                                           |               |              |              |                    |
|   | FRL101 - Freelancing                                         |               |              |              | -                  |
|   | Title                                                        | Exercise      | Due Date     | Submit       | Marks              |
|   | Hands-On Exercise No. 1                                      | Exercise File | Dec 20, 2018 | Submit       | Total Marks: 10.00 |
|   |                                                              |               |              | Cubmit New L | Bad                |

4) Keep in mind to upload your Solution in .doc or .docx format